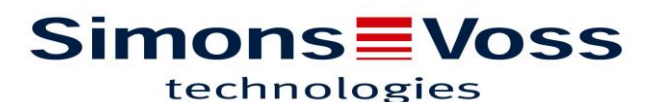

## Rappel 2 : Déplacer une personne vers un autre groupe de transpondeurs

Lors de la création de nouveaux identifiants, vous avez la possibilité de les affecter à un groupe de « transpondeurs » (direction, secrétariat, maintenance...).

À la suite d'un oubli ou à un besoin de changement volontaire, vous avez toujours la possibilité de déplacer une personne vers un nouveau groupe.

Pour cela il faut tout d'abord se rendre dans les options du plan de fermeture :

Le bouton avec les trois petits points à droite de « Plan de fermeture »

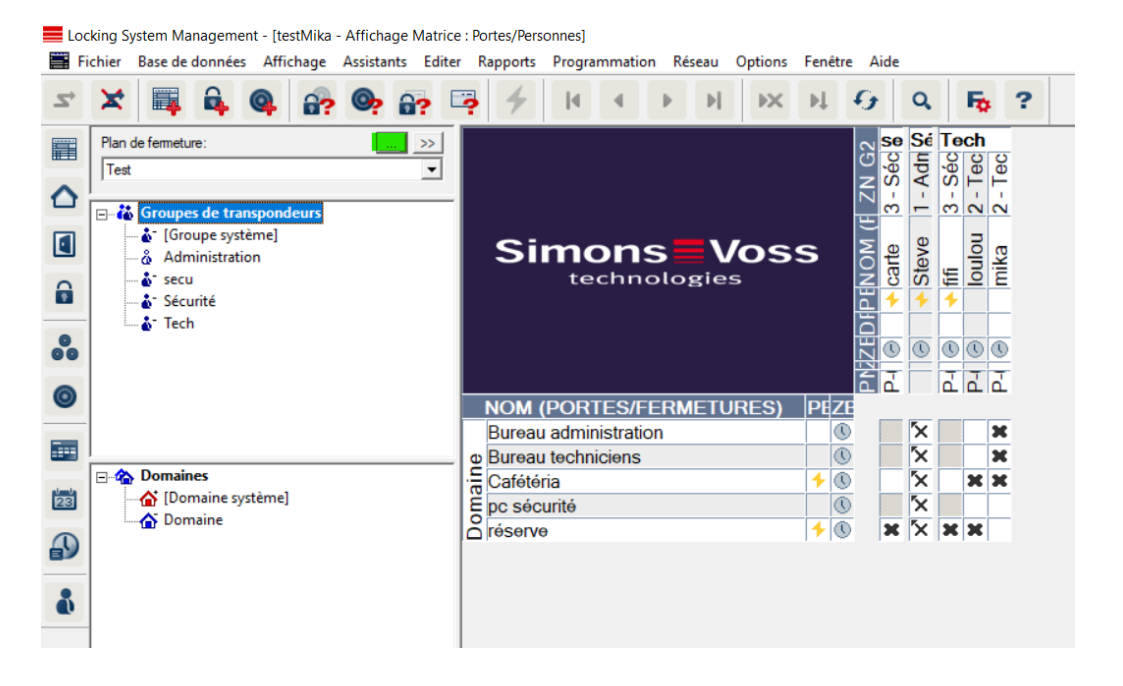

Ensuite il faut sélectionner l'onglet « transpondeurs » :

Locking System Management - [testMika - Propriété du plan de fermeture] Fichier Base de données Affichage Assistants Editer Rapports Programmation Réseau Options Fenêtre Aide 5 â Q 5 × 🔐 💁 🔐 📮 M **▶**X ЪĻ Q 5 ? 4 4 s Groupes de transpondeurs Domaines Mot de passe TID spéciaux Terminal PinCode Gestion des cartes G2 Nom Dispositifs de fermeture | Portes | 

## Simons Voss

Dans cet onglet sont répertoriés toutes les personnes, ainsi que le type d'identifiant qui leur est affecté, et aussi les groupes de transpondeurs dont ils font partie.

|                           | 🔒 🔐 🧐               | i? 🕒     | ? 7 4 4                     | <b>F</b>                      | N 47 Q 16 ?                                           |
|---------------------------|---------------------|----------|-----------------------------|-------------------------------|-------------------------------------------------------|
| om Dispositifs de fermetu | ure Portes Transpor | ndeurs G | roupes de transpondeurs   D | )omaines   Mot de passe   TII | D spéciaux   Terminal PinCode   Gestion des cartes G2 |
|                           |                     |          |                             |                               |                                                       |
| Plan de fermeture:        | Test                |          | Niveau :                    | Standard                      |                                                       |
| Possesseur                | Numéro de série     | Identif  | Groupe de transpondeurs     | Туре                          | Modifier l'affectation à un groupe de transponder     |
| Jacques                   | T-00008             | 3207     | Administration              | G2 Carte                      |                                                       |
| Paul                      | T-00007             | 3206     | Administration              | G2 Carte                      |                                                       |
| Pierre                    | T-00006             | 3205     | Administration              | G2 Carte                      |                                                       |
| carte                     | UID-06806BA         | 3203     | secu                        | G2 Carte                      |                                                       |
| loulou                    | 03TBI T0            | 3202     | Tech                        | G2 Transpondeur               |                                                       |
| mika                      | 005K71E             | 3201     | Tech                        | G2 Transpondeur               |                                                       |
|                           |                     |          |                             |                               |                                                       |
|                           |                     |          |                             |                               |                                                       |
|                           |                     |          |                             |                               |                                                       |
|                           |                     |          |                             |                               |                                                       |
|                           |                     |          |                             |                               |                                                       |
|                           |                     |          |                             |                               |                                                       |
|                           |                     |          |                             |                               | [Groupe système]                                      |
|                           |                     |          |                             |                               |                                                       |
|                           |                     |          |                             |                               |                                                       |
|                           |                     |          |                             |                               |                                                       |
|                           |                     |          |                             |                               |                                                       |
|                           |                     |          |                             |                               |                                                       |
|                           |                     |          |                             |                               |                                                       |
|                           |                     |          |                             |                               | Evécutor                                              |
|                           |                     |          |                             |                               | LAGGAR                                                |
|                           |                     |          |                             |                               | TID G1 pour transpondeur G2                           |
|                           |                     |          |                             |                               | Assigner Administrer Sun                              |
|                           |                     |          |                             |                               | - Jaignor - Junimator - Jup                           |

## Simons Voss

Pour l'exemple je vais déplacer Jacques, qui se trouve actuellement dans le groupe de transpondeurs « Administration » vers le groupe de transpondeurs « secu ».

Vous pouvez sélectionner une seule personne, ou plusieurs (clic sur un nom, maintenir la touche maj et clic sur un nom en dessous pour une sélection à la suite sinon en maintenant la touche ctrl vous avez la possibilité de sélectionner des personnes aléatoirement).

Je clique donc sur « Jacques » et dans la fenêtre de droite je clique sur le menu déroulant du [Groupe système] pour choisir le groupe « secu ». Et j'appuie sur « Exécuter ».

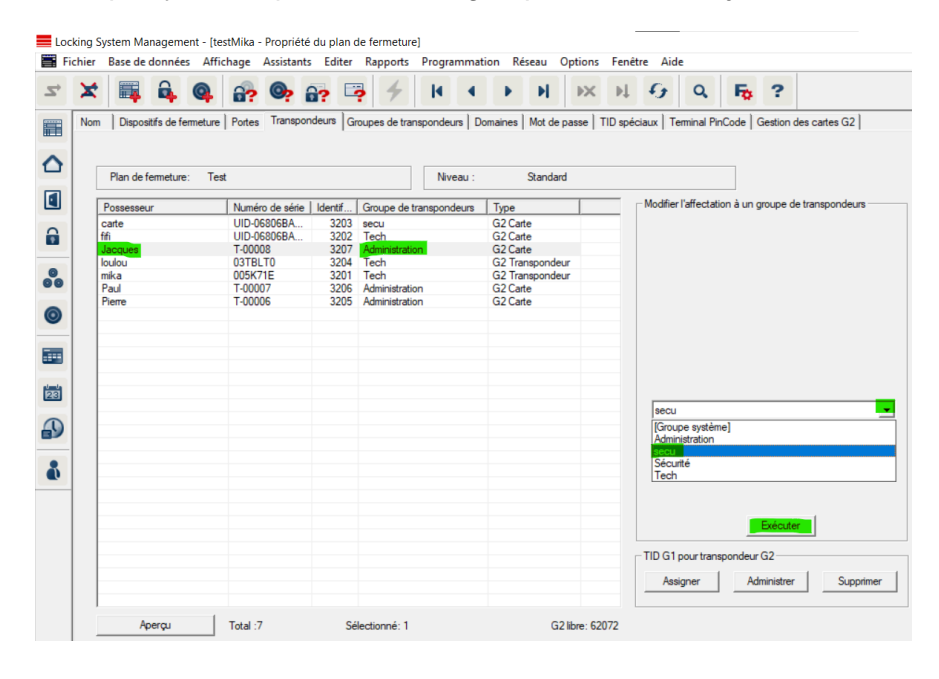

Une fenêtre de confirmation apparaît alors :

| ×      |                 |            | <u>_</u>  |        | 22       |       | 4                 | I         | 4       | •       | Þ      |       | × •         | 1            | 9      | Q         | 6        |        | ?       |                      |
|--------|-----------------|------------|-----------|--------|----------|-------|-------------------|-----------|---------|---------|--------|-------|-------------|--------------|--------|-----------|----------|--------|---------|----------------------|
| Nom Di | positifs de fem | meture   F | Portes Tr | anspor | ndeurs   | Group | es de tra         | nspondeur | na I Do | maines  | Mot de | Dasse |             | *<br>IDÉCIAU | x   Te | minal P   | inCode   | el Ge  | stion   | des cartes G2        |
|        |                 |            |           |        |          |       |                   |           |         |         |        |       | 1           |              |        |           |          | 1      |         |                      |
| Plan   | de fermeture:   | Test       |           |        |          |       |                   | Nive      | 2011    |         | Standa | rd    |             |              |        |           |          |        |         |                      |
| Deser  |                 |            | N         | -      | 1.1.1    |       |                   |           |         | Tree    |        |       |             | -M           | odfier | l'affecta | tion à i | un ara | upe d   | le transpondeurs     |
| rosse  | sseur           |            | Numero de | sene   | lidentir |       | oupe de           | transpono | eurs    | Туре    |        |       | _           |              |        |           |          |        |         |                      |
| carte  |                 |            | UID-06806 | BA     | 320      | J3 Se | cu                |           |         | G2Ca    | te     |       |             |              |        |           |          |        |         |                      |
| Incore |                 |            | UID-06806 | BA     | 320      | JZ 16 | ech<br>Inviatant  |           |         | G2Ca    | te     |       |             |              |        |           |          |        |         |                      |
| Jacque | 25              |            | 03TRI TO  |        | 320      | M T-  | animistrat<br>Ich | on        |         | G2 T-   | neoord |       |             |              |        |           |          |        |         |                      |
| mika   |                 |            | 005K71E   |        | 320      | 11 Te | ich .             |           |         | G2 Tra  | nepond | our   |             |              |        |           |          |        |         |                      |
| Paul   |                 |            | T-00007   |        | 320      | 16 44 | iun<br>Iministrat | ion       |         | G2 Ca   | te.    | oui   |             |              |        |           |          |        |         |                      |
| Pierre |                 |            | T-00006   |        | 320      | 15 Ad | ministrat         | ion       |         | G2 Ca   | te     |       |             |              |        |           |          |        |         |                      |
| 1 Ione |                 |            | 1 00000   |        | 020      |       |                   |           |         | 012 000 |        |       |             |              |        |           |          |        |         |                      |
|        |                 |            |           |        |          |       |                   |           |         |         |        |       |             |              |        |           |          |        |         |                      |
|        |                 |            |           |        |          |       |                   |           |         |         |        |       |             | _            |        |           |          |        |         |                      |
|        |                 |            |           |        |          |       |                   |           |         |         |        | 10    | nckSvsN     | Aar          |        |           |          |        |         |                      |
|        |                 |            |           |        |          |       |                   |           |         |         |        |       | , cito y si | -igi         |        |           |          |        |         |                      |
|        |                 |            |           |        |          |       |                   |           |         |         |        |       |             |              |        |           |          |        |         |                      |
|        |                 |            |           |        |          |       |                   |           |         |         |        |       |             |              |        |           |          |        |         |                      |
|        |                 |            |           |        |          |       |                   |           |         |         |        |       | - 🔎         | Vou          | lez-vo | us vrain  | nent d   | éplac  | er les  | items sélectionnés ? |
|        |                 |            |           |        |          |       |                   |           |         |         |        |       | <u> </u>    |              |        |           |          |        |         |                      |
|        |                 |            |           |        |          |       |                   |           |         |         |        |       |             |              |        |           |          |        |         |                      |
|        |                 |            |           |        |          |       |                   |           |         |         |        |       |             |              |        |           |          |        | 01      | Annular              |
|        |                 |            |           |        |          |       |                   |           |         |         |        |       |             |              |        |           |          |        | OK      | Annuler              |
|        |                 |            |           |        |          |       |                   |           |         |         |        | 1.    |             | _            |        |           | _        | _      | _       |                      |
|        |                 |            |           |        |          |       |                   |           |         |         |        |       |             |              |        |           |          |        |         |                      |
|        |                 |            |           |        |          |       |                   |           |         |         |        |       |             |              |        |           |          |        |         |                      |
|        |                 |            |           |        |          |       |                   |           |         |         |        |       |             |              |        |           |          | E      | xécute  | er                   |
|        |                 |            |           |        |          |       |                   |           |         |         |        |       |             |              |        |           |          |        | -       |                      |
|        |                 |            |           |        |          |       |                   |           |         |         |        |       |             | TI           | DG1    | oour tran | spond    | eur G  | 2       |                      |
|        |                 |            |           |        |          |       |                   |           |         |         |        |       |             |              |        |           | 1        |        |         |                      |
|        |                 |            |           |        |          |       |                   |           |         |         |        |       |             |              | Assi   | gner      |          | Admir  | nistrer | r Supprimer          |
|        |                 |            |           |        |          |       |                   |           |         |         |        |       |             | -            |        |           |          |        |         |                      |
|        |                 |            |           |        |          |       |                   |           |         |         |        |       |             |              |        |           |          |        |         |                      |
|        |                 |            |           |        |          |       |                   |           |         |         |        |       |             |              |        |           |          |        |         |                      |

## Simons Voss

À la suite de cette action, nous voyons que Jacques est maintenant affecté au groupe de transpondeurs « secu » :

| ockin<br>Fichi | g System Management - [te<br>er Base de données Affi | estMika - Propriété | du plan o<br>Editer | de fermeture]<br>Rapports Programma | tion Réseau Ontion     | s Fenêtre Aide                                          |
|----------------|------------------------------------------------------|---------------------|---------------------|-------------------------------------|------------------------|---------------------------------------------------------|
| >              | < 📖 🛱 🎯                                              | 🔐 🎯 (               | a:                  |                                     | ► ► ►                  | ₩ <del>0</del> <b>Q F</b> <sub>0</sub> ?                |
| N              | lom Dispositifs de fermeture                         | Portes Transpor     | ndeurs G            | roupes de transpondeurs   [         | omaines   Mot de passe | TID spéciaux   Terminal PinCode   Gestion des cartes G2 |
|                |                                                      |                     |                     |                                     |                        |                                                         |
|                | Plan de fermeture: Te                                | st                  |                     | Niveau :                            | Standard               |                                                         |
|                | Possesseur                                           | Numéro de série     | Identif             | Groupe de transpondeurs             | Туре                   | Modifier l'affectation à un groupe de transpondeurs     |
|                | carte                                                | UID-06806BA         | 3203                | secu                                | G2 Carte               |                                                         |
|                | Jacques                                              | T-00008             | 3202                | secu                                | G2 Carte               |                                                         |
|                | loulou                                               | 03TBLT0             | 3204                | Tech                                | G2 Transpondeur        |                                                         |
|                | mika                                                 | 005K71E             | 3201                | Tech                                | G2 Transpondeur        |                                                         |
|                | Paul                                                 | T-00007             | 3206                | Administration                      | G2 Carte               |                                                         |
|                | Fielde                                               | 1-00006             | 3205                | Auministration                      | G2 Carte               |                                                         |
|                |                                                      |                     |                     |                                     |                        |                                                         |
|                |                                                      |                     |                     |                                     |                        |                                                         |
|                |                                                      |                     |                     |                                     |                        |                                                         |
|                |                                                      |                     |                     |                                     |                        |                                                         |
|                |                                                      |                     |                     |                                     |                        |                                                         |
|                |                                                      |                     |                     |                                     |                        | secu                                                    |
|                |                                                      |                     |                     |                                     |                        |                                                         |
|                |                                                      |                     |                     |                                     |                        |                                                         |
|                |                                                      |                     |                     |                                     |                        |                                                         |
| 4              |                                                      |                     |                     |                                     |                        |                                                         |
|                |                                                      |                     |                     |                                     |                        |                                                         |
|                |                                                      |                     |                     |                                     |                        | Exécuter                                                |
|                |                                                      |                     |                     |                                     |                        |                                                         |
|                |                                                      |                     |                     |                                     |                        | TID G1 pour transpondeur G2                             |
|                |                                                      |                     |                     |                                     |                        | Assigner Administrer Supprimer                          |
|                | Apercu                                               | Total ·7            | Sá                  | lectionné: 0                        | G2 libre: 6            | 20072                                                   |